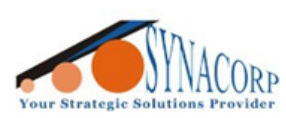

SYNACORP TECHNOLOGIES SDN. BHD. (1310487-K) No.25 Lorong I/SS3, Bandar Tasek Mutiara, 14120 Simpang Ampat, Penang, Malaysia. T: +604.586.0026 F: +604.586.0026 WEBSITE: www.synacorp.my EMAIL: sales@synacorp.my

# ACR122U NFC MIFARE RFID SMART READER

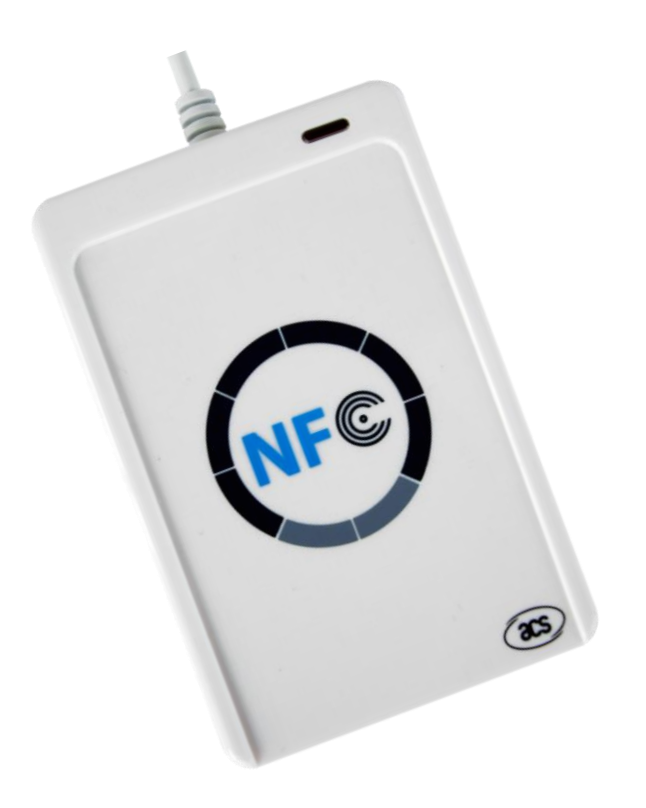

#### **Introduction**

The ACR122U NFC Reader is a PC-linked contactless smart card reader/writer developed based on 13.56 MHz Contactless (RFID) Technology. Compliant with the ISO/IEC18092 standard for Near Field Communication (NFC), it supports not only MIFARE<sup>®</sup> and ISO 14443 A and B cards, but also all four types of NFC tags.

ACR122U is compliant with both CCID and PC/SC. Thus, it is a plug-and-play USB device allowing interoperability with different devices and applications. With an access speed of up to 424 kbps and a full USB speed of up to 12 Mbps, ACR122U can also read and write more quickly and efficiently. The proximity operating distance of ACR122U is up to 5 cm, depending on the type of contactless tag in use.

#### **Objective**

Writing, reading and format NFC Tag data using ACR122U on Windows PC.

#### **Requirement**

ACR122U Reader, a PC (Windows 10 tested) & NFC Tools for Desktop program

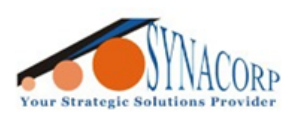

## **Technical Specification**

| Physical Characteristics               |                                                                       |  |  |  |  |
|----------------------------------------|-----------------------------------------------------------------------|--|--|--|--|
| Dimensions (mm)                        | 98.0 mm (L) x 65.0 mm (W) x 12.8 mm (H)                               |  |  |  |  |
| Weight (g)                             | 70 g                                                                  |  |  |  |  |
| USB Interface                          |                                                                       |  |  |  |  |
| Protocol                               | USB CCID                                                              |  |  |  |  |
| Power Source                           | From USB port                                                         |  |  |  |  |
| Speed                                  | USB Full Speed (12 Mbps)                                              |  |  |  |  |
| Cable Length                           | 1.0 m, Fixed                                                          |  |  |  |  |
| Con                                    | tactless Smart Card Interface                                         |  |  |  |  |
| Standard                               | ISO/IEC 18092 NFC, ISO 14443 Type A & B, MIFARE <sup>®</sup> , FeliCa |  |  |  |  |
|                                        | ISO 14443-4 Compliant Card, T=CL                                      |  |  |  |  |
| Protocol                               | MIFARE <sup>®</sup> Classic Card, T=CL                                |  |  |  |  |
| 11010101                               | ISO18092, NFC Tags                                                    |  |  |  |  |
|                                        | FeliCa                                                                |  |  |  |  |
|                                        | Built-in Peripherals                                                  |  |  |  |  |
| LED                                    | 1 bi-color: Red and Green                                             |  |  |  |  |
| Buzzer                                 | Monotone                                                              |  |  |  |  |
|                                        | Certifications/Compliance                                             |  |  |  |  |
| EN 60950/IEC 60950                     |                                                                       |  |  |  |  |
| ISO 18092                              |                                                                       |  |  |  |  |
| ISO 14443                              |                                                                       |  |  |  |  |
|                                        | USB Full Speed                                                        |  |  |  |  |
|                                        | PC/SC                                                                 |  |  |  |  |
|                                        | CCID                                                                  |  |  |  |  |
|                                        | VCCI (Japan)                                                          |  |  |  |  |
| KC (Korea)                             |                                                                       |  |  |  |  |
|                                        | Microsoft <sup>®</sup> WHQL                                           |  |  |  |  |
| CE                                     |                                                                       |  |  |  |  |
|                                        | FCC                                                                   |  |  |  |  |
|                                        | RoHS 2                                                                |  |  |  |  |
| REACH                                  |                                                                       |  |  |  |  |
| Device Driver Operating System Support |                                                                       |  |  |  |  |
| Windows® CE                            |                                                                       |  |  |  |  |
| Windows <sup>®</sup>                   |                                                                       |  |  |  |  |
|                                        |                                                                       |  |  |  |  |
| MAC US®                                |                                                                       |  |  |  |  |
|                                        |                                                                       |  |  |  |  |
| Android™                               |                                                                       |  |  |  |  |

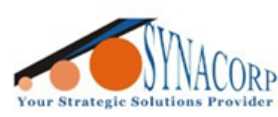

### A). Installing Driver and Program Setup.

1. Download both driver and program from link below

USB Driver: <u>https://www.acs.com.hk/download-driver-unified/9840/ACS-Unified-MSI-4280.rar</u> NFC Tools for Desktop: <u>https://www.wakdev.com/en/apps/nfc-tools-pc-mac.html</u>

2. Install the driver and connect the device after the installation completed.

3. Unzip / unpack / decompress the '.zip' file downloaded from site above.

#### **B). Reading NFC Tag Information**

- Locate the unpacked folder and run the *nfctoolsgui.exe* to launch the program.
- Place the NFC tag on the ACR122U; LED will change from RED to YELLOW and buzzer will beep once. This indicate that the device already detected the Tag.
- NFC Model, UID, Memory, Password Protection & Tag Content will displayed.

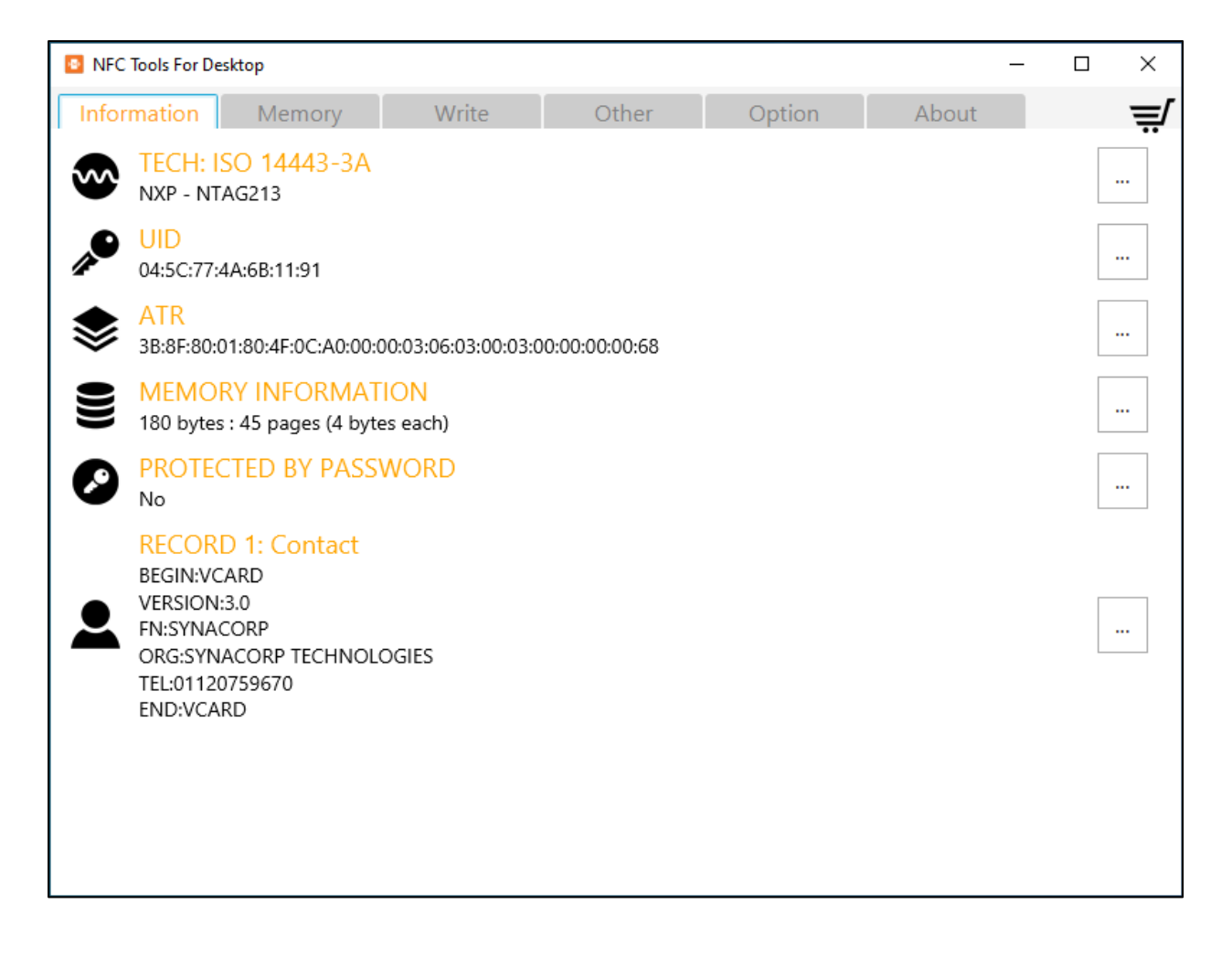

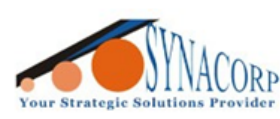

### D-2). Programming Link / URL using PC

- Switch to **'Write'** tab and click on **'Add a record'** button. Select **'URL / URI'** from the list down menu.
- Input your Link / URL inside the new pop-up menu, and click on 'OK'.

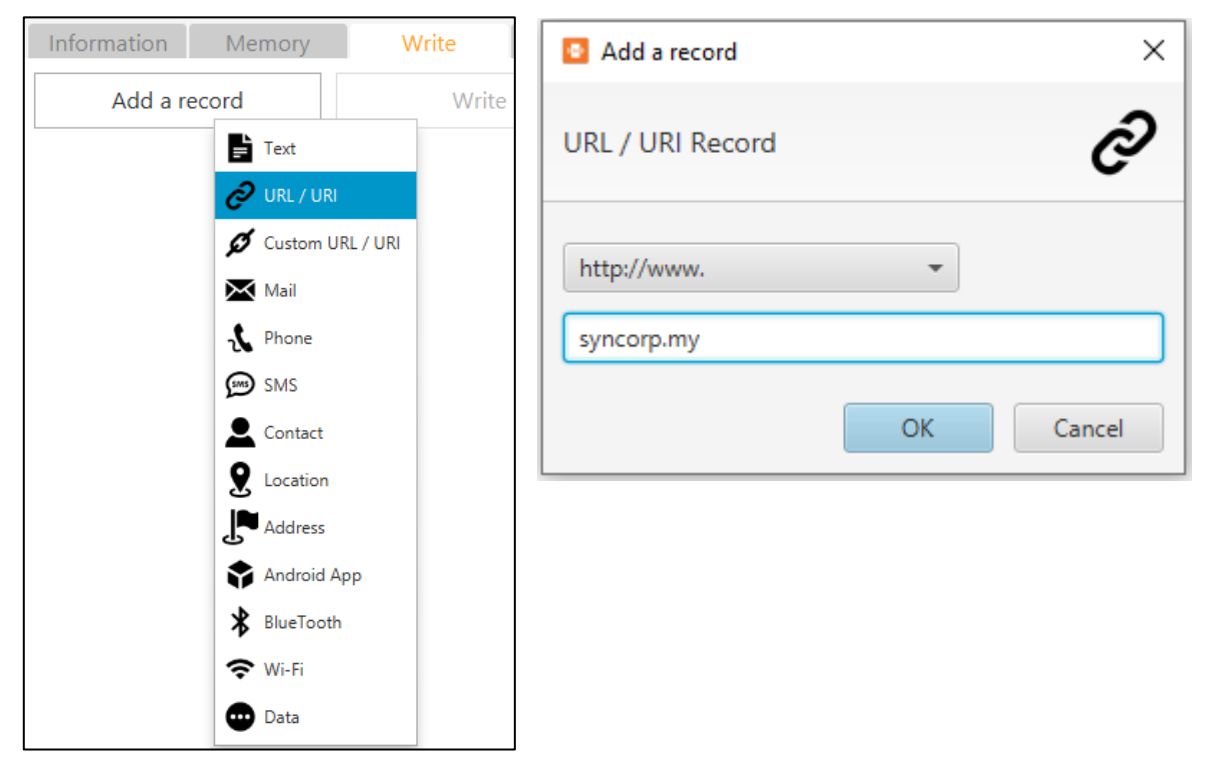

- Once data confirmed, click on **'Write'** button to encode the link to NFC tag.
- The new pop-up window will appear to shows the result whether it successful or not

| NFC Tools For Desktop              |                   |                   |                   |       | _ |   | ×  |
|------------------------------------|-------------------|-------------------|-------------------|-------|---|---|----|
| Information Memory                 | Write             | Other             | Option            | About |   |   | ≓⁄ |
| Add a record                       | Write             |                   | More              |       |   |   |    |
| VRL / URI<br>http://www.syncorp.my |                   |                   |                   |       | ▼ | × | :  |
|                                    | Successful        |                   | ×                 |       |   |   |    |
|                                    | Write complet     | e!                | $\checkmark$      |       |   |   |    |
|                                    | Your record(s) ha | is been written o | on your NFC chip. |       |   |   |    |

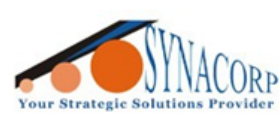

#### D-3). Programming Business Card or Digital Contact using PC

- Switch to **'Write'** tab and click on **'Add a record'** button. Select **'Contact'** from the list down menu.
- Input all contact info details on the pop-up window and click on **'OK'** button.

| Information Memory                   | Write | Add a record    | ×                                                    |
|--------------------------------------|-------|-----------------|------------------------------------------------------|
| Add a record                         | W     | Contact Recor   | rd 🚨                                                 |
| Ø Custom URL,<br>Mail                | / URI | Contact name:   |                                                      |
| SMS                                  |       | Address:        | 25, Lorong 1/Ss3, Bandar Tasek Mutiara, 14120 Simpar |
| Location     Address     Android App |       | Phone:<br>Mail: | +601120759670 sales@synacorp.com.my                  |
| BlueTooth                            |       | Website:        | synacorp.my OK Cancel                                |

- Once data confirmed, click on 'Write' button to encode the link to NFC tag.
- The new pop-up window will appear to shows the result whether it successful or not

| NFC Tools For De                                                   | esktop                                                                            |                                 |              |                      |                | _        |                | × |
|--------------------------------------------------------------------|-----------------------------------------------------------------------------------|---------------------------------|--------------|----------------------|----------------|----------|----------------|---|
| Information                                                        | Memory                                                                            | Write                           | Other        | Option               | Abou           | ıt       |                | ≓ |
| Add a r                                                            | ecord                                                                             | Write                           |              | More                 |                |          |                |   |
| SYNACOL<br>SYNACOL<br>25, Loron<br>+601120<br>sales@sy<br>synacorp | t<br>RP<br>RP TECHNOLOGIE<br>Ig 1/Ss3, Bandar T<br>759670<br>nacorp.com.my<br>.my | S SDN BHD<br>asek Mutiara, 1412 | 0 Simpang Ar | npat, Pulau Pinang   |                |          |                | < |
| Success                                                            | ful                                                                               | >                               | < 🖸 Error    | r                    |                |          | ×              |   |
| Write con                                                          | nplete!                                                                           | ~                               | :<br>Oops!   | An error has occur   | red            |          | ×              |   |
| Your record                                                        | d(s) has been writt                                                               | en on your NFC chip<br>OK       | ). The mes   | sage / record exceed | ls the chip ma | ximum ca | apacity.<br>)K |   |

Note that the more data / text will increase storage use. Choose NFC Tag Size properly

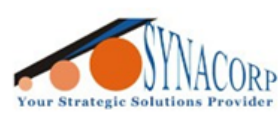

### D-4). Formatting / Erase NFC Tag using PC.

- Switch to 'Other' tab and click on 'Format (write 0x00)' button.
- The new pop-up window will appear to shows the result whether it successful or not

| NFC Tools For Desktop |         |       |        |       | _ | $\times$ |
|-----------------------|---------|-------|--------|-------|---|----------|
| Information Memory    | Write   | Other | Option | About |   | ≓        |
| Erase (empty          | record) |       |        |       |   |          |
| Format (writ          | e 0x00) |       |        |       |   |          |
| Set passv             | vord    |       |        |       |   |          |
| Remove pa             | ssword  |       |        |       |   |          |
| L                     |         |       |        |       |   |          |
|                       |         |       |        |       |   |          |

| Successful X                      |
|-----------------------------------|
| Format complete!                  |
| Your NFC chip has been formatted. |

• Once format complete user can re-scan the NFC tag to confirm whether the data already deleted or not.